pitney bowes (

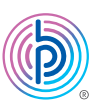

# Stand-Alone Label Printer

MAC Installation Instruction USB Printer Connection

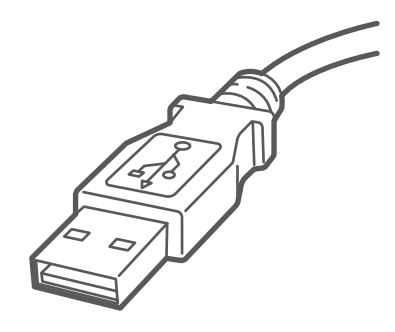

### Read BEFORE you unpack your equipment

### Continue reading below

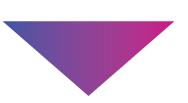

# Let's get your Label Printer up and running.

You will need the following:

- Your label printer box.
- A MAC with full admin rights to download and install software.
- An available USB port on your MAC.

# 1. Unpack your Printer.

Below is the contents you will find in the box. If you have any problems during this installation, refer to the 'Troubleshoot' section at the end of this guide.

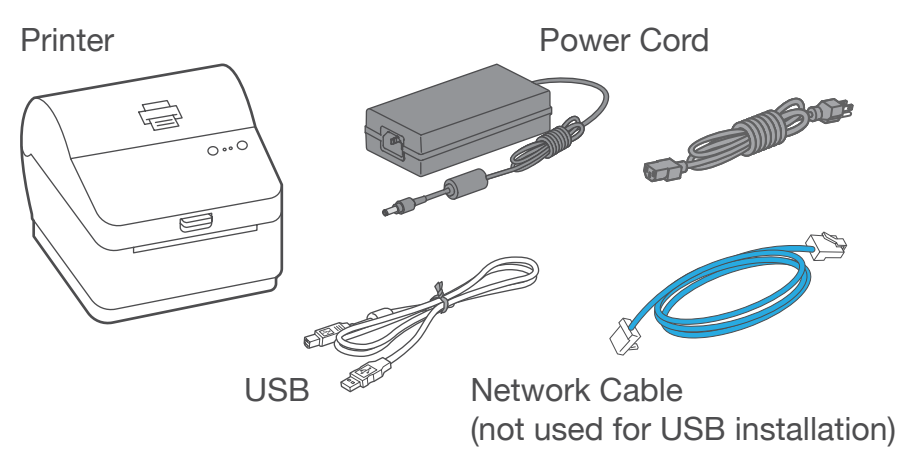

### 2. Set the label roll.

Press up on the latch to open the cover. Remove and discard the protective sheet and tape from the label roll.

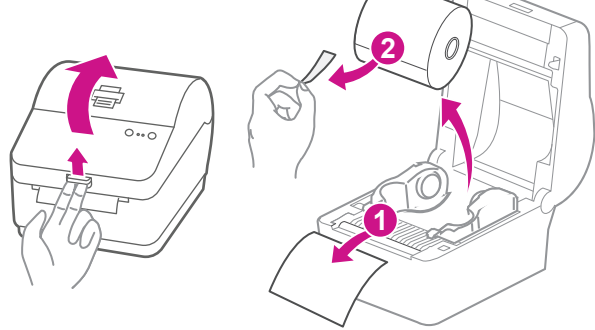

Install the label roll and feed the label through the media guide. Close the cover.

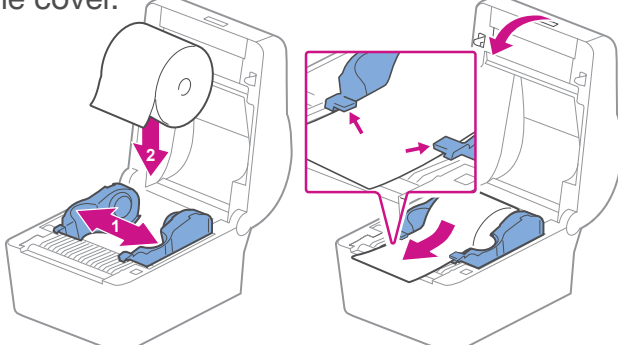

### 3. Connect the power cord.

Connect the power cord and adapter to your printer (as shown) and switch on.

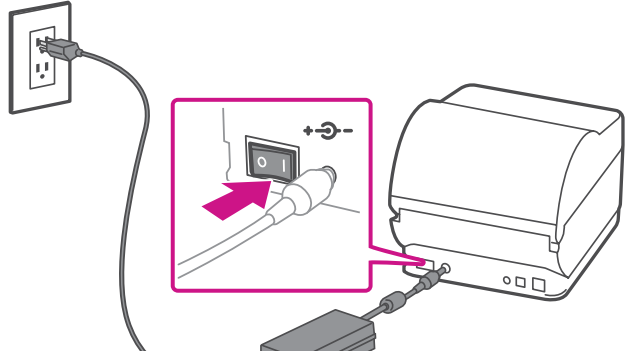

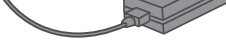

### 4. Printer ready.

Wait for about 10 seconds until the 2 green lights remain constant and the printer is ready.

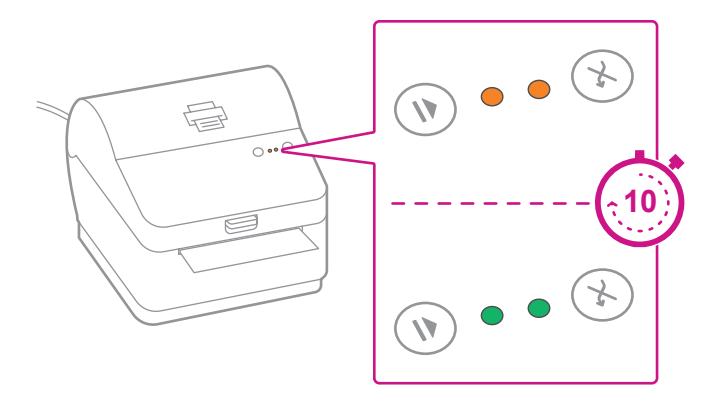

## 5. Align the label roll.

**Press** the  $\bigotimes$  button and check that the label feeds correctly.

Note: If the label does not feed correctly please refer to label alignment instructions inside the printer top cover.

Tear off the dispensed label.

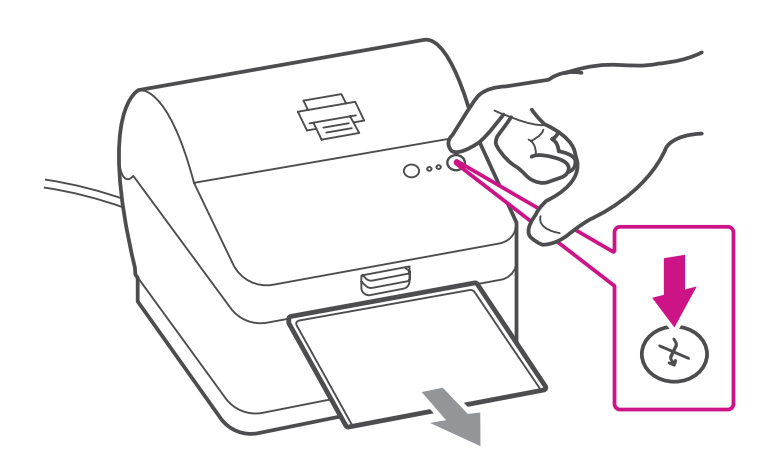

### 6. Connect the printer.

Connect your printer to your computer with the USB cable.

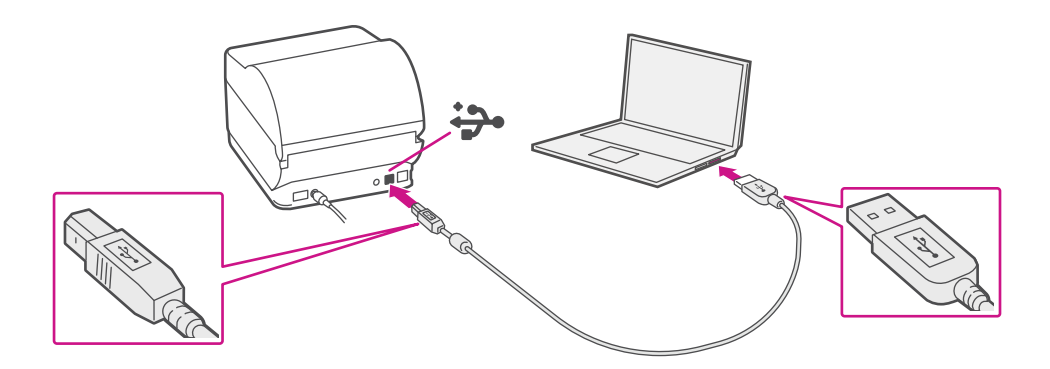

# 7. Download the printer driver.

- 1. Go to support.pb.com/pb-sp100
- 2. Select Download Drivers for PB-SP100 Printer in the Downloads section.
- 3. Select common in the Download your Mac printer driver section and save Software\_PBSP100CupsDrv\_MAC\_ v1.0.0.dmg file to Downloads.
- 4. Double click on and extract Software PBSP100CupsDrv\_ MAC\_v1.0.0.dmg.

|              | o Downloads                            |
|--------------|----------------------------------------|
| Back/Forward | View Group By Action Share Edit Tags   |
| Favorites    | Name                                   |
| Oownloads    | Software_PBSP100CupsDrv_MAC_v1.0.0.dmg |
| Applications |                                        |
|              |                                        |

### 8. Install the printer driver.

1. Double click on Software PBSP100CupsDrv\_MAC\_ v1.0.0.installer.pkg file.

| • •                                                                                                    | 📃 Software | e_PBSP100CupsDrv_MAC_v1.0.0 |                     |
|----------------------------------------------------------------------------------------------------|------------|-----------------------------|---------------------|
| images                                                                                                    | readme.htm | Software_PBSP100CupsDrv_    | SoftwareLicense.txt |
| Townson and the second second s |            | MAC_V1.0.0_Installer.pkg    |                     |

### If below message appears, select OK to close it.

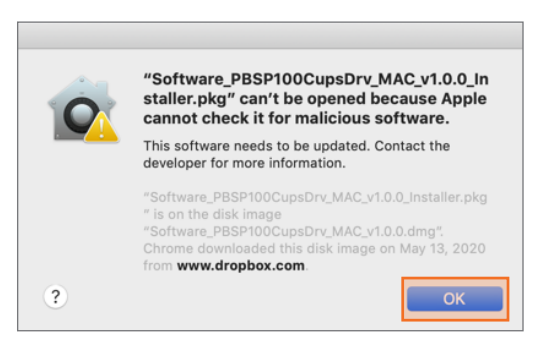

### Right click the file and select **Open**.

| BSP100CupsDrv_MAC_v    | 1.0.0                                                     |
|------------------------|-----------------------------------------------------------|
| <b>*</b>               |                                                           |
| Software_PBSP100CupsD  | Drv_ SoftwareLicense.txt                                  |
| MAC_v1.0.0_Installer.p | Open                                                      |
|                        | Open With                                                 |
|                        | Get Info<br>Compress "Software_PBSP100CupsI<br>Make Alias |

### Select Open.

| Ó | "Software_PBSP100CupsDrv_MAC_v1.0.0_In<br>staller.pkg" can't be opened because Apple<br>cannot check it for malicious software.                                                                       |
|---|----------------------------------------------------------------------------------------------------|
|   | This software needs to be updated. Contact the developer for more information.                                                                                                    |
|   | "Software_PBSP100CupsDrv_MAC_v1.0.0_Installer.pkg<br>" is on the disk image<br>"Software_PBSP100CupsDrv_MAC_v1.0.0.dmg".<br>Chrome downloaded this disk image on May 13, 2020<br>from www.dronbox.com |
| ? | Open Cancel                                                                                                    |

Select Continue then Install.

|                                       | Install Software_PBSP100CupsDrv_MAC_v1.0.0_Installer                  | MAC_v1.0.0_Installer                  | ) |
|---------------------------------------|-----------------------------------------------------------------------|---------------------------------------|---|
|                                       | Welcome to the Software_PBSP100CupsDrv_MAC_v1.0.0_Installer Installer | HD"                                   |   |
| Introduction                          | You will be guided through the steps necessary to install this        | e on your computer.                   |   |
| Destination Select                    | software.                                                             | dard installation of this software on |   |
| <ul> <li>Installation Type</li> </ul> |                                                                       |                                       |   |
| <ul> <li>Installation</li> </ul>      |                                                                       |                                       |   |
| Summary                               |                                                                       |                                       |   |
|                                       |                                                                       |                                       |   |
|                                       |                                                                       |                                       |   |
|                                       |                                                                       |                                       |   |
|                                       |                                                                       |                                       |   |
|                                       |                                                                       |                                       |   |
|                                       |                                                                       |                                       |   |
|                                       |                                                                       | Change Install Location               |   |
|                                       |                                                                       |                                       | 1 |
|                                       | Go Back Continue                                                      | Go Back Install                       | 1 |

2. The installer will prompt you for your Mac administrative login. Enter your administrator username and password and select **Install Software**.

| Enter your passwo<br>User Name:<br>Password: | rd to allow this. |                  |
|----------------------------------------------|-------------------|------------------|
|                                              | Cancel            | Install Software |

3. When complete, select **Close**.

|                                                                                                    | Install Software_PBSP100CdpsD1v_WAC_v1.0.0_Installer            |
|----------------------------------------------------------------------------------------------------|-----------------------------------------------------------------|
|                                                                                                    | The installation was completed successfully.                    |
| <ul> <li>Introduction</li> <li>Destination Select</li> <li>Installation Type</li> <li>Installation</li> <li>Summary</li> </ul> | The installation was successful.<br>The software was installed. |
|                                                                                                    | Go Baci 🔡 Close                                                 |

# 9. Add the printer.

1. Select System Preferences in the Apple menu.

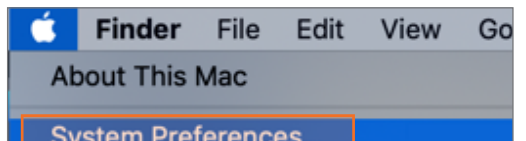

| bystem Preferences |   |
|--------------------|---|
| Location           | ► |

2. Select Printers & Scanners.

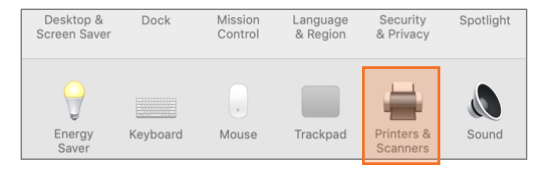

3. Select the plus sign +, then select PB-SP100 USB Printer.

| ••• < > | Printers & Scanners       |             |                | Add      |        |
|---------|---------------------------|-------------|----------------|----------|--------|
|         |                           |             |                | Q Search |        |
|         |                           | Default     | IP Windows     |          | Search |
|         |                           | Name        |                |          | Kind   |
|         |                           | Pitney      | Bowes PB-SP100 |          | USB    |
|         |                           |             |                |          |        |
|         |                           |             |                |          |        |
|         |                           |             |                |          |        |
|         |                           |             |                |          |        |
|         |                           |             |                |          |        |
|         |                           |             |                |          |        |
|         | Default printer: Last P   | rinter Used | Name:          |          |        |
|         | Default paper size: US Le | ter         | ation          |          |        |

 In Use section, select Select Software... Then select the PitneyBowes PB-SP100 driver and select OK. (Use the search bar to look up the SP-100 driver)

| efault IP Windows                                                                                                    | Search        | Printer Software                        |
|----------------------------------------------------------------------------------------------------|---------------|-----------------------------------------|
| Name<br>PitneyBowes PB-SP100<br>Name: PitneyBowes PB-SP100<br>Location: US-DA512SA-MLT<br>Use < Choose a Driver<br>Auto Select<br>Select Software<br>Other | ∧ Kind<br>USB | Q pitn © PitneyBowes PB-SP100 Cancel OK |

### 10. Print the test label.

1. Double click on **PB-SP100 printer** to open printer queue.

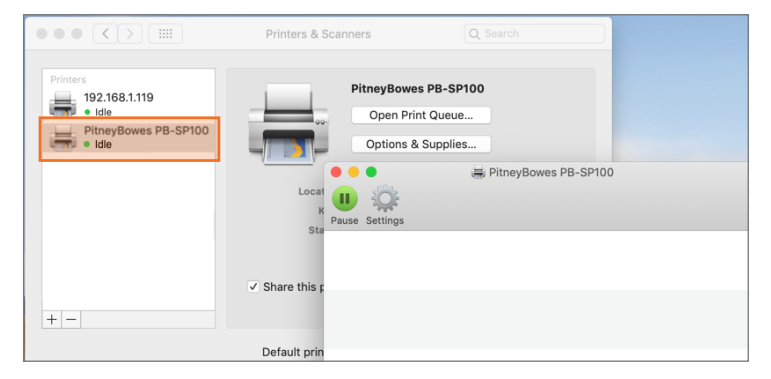

2. Select Print Test Page in the Printer menu.

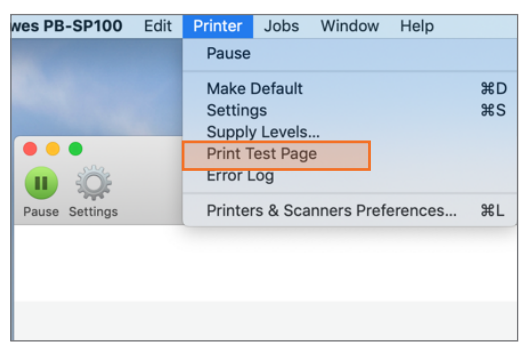

### Set Print Option

### When printing shipping labels on the PB-SP-100 printer:

- In the Safari printer dropdown, select the PitneyBowes PB-SP100 printer before printing.
- Select 4.0"x6.0" in the Paper Size menu.
- Select Printer Features in the dropdown menu for the specific setting as needed.

|                  | Copies per page: 1          | 0                   |
|------------------|-----------------------------|---------------------|
|                  | Fill Entir                  | e Paper             |
| (< < 1 of 1 > >> | Scale to Printer Features   | je                  |
|                  | Scale: Cover Page           |                     |
|                  | Auto Rot Paper Handling     |                     |
|                  | Layout                      |                     |
|                  | ✓ Preview                   |                     |
|                  | Orientation:                |                     |
|                  |                             |                     |
|                  | Paper Size: 4.0" x 6.0"     | 4.00 by 6.00 inches |
|                  | From: 1 to: 1               |                     |
|                  | Pages: O All                |                     |
|                  | Copies: 1                   |                     |
|                  | Presets: Default Settings   | 0                   |
|                  | Filiter. Filiteybowes PB-SP |                     |

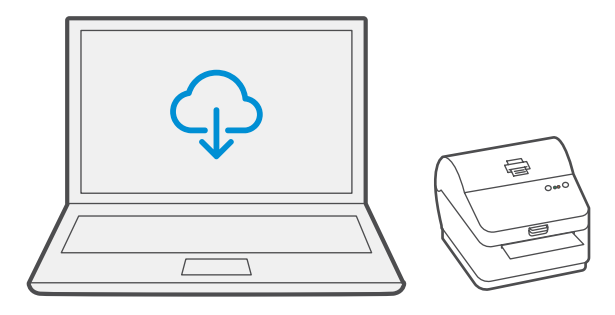

### Troubleshoot

### Printing problems on PB-SP100

If you experience problems with a PB-SP100 printer, such as poor print quality, misaligned labels, jams, or flashing LED indicator lights, ensure that the roll is properly installed in the printer. If the labels are blank, the roll may be loaded upside down. The two blue brackets in the printer are spring loaded to keep the roll in place. Slide the blue brackets apart to place the roll between them with the adhesive labels on the top and the disposable material on the bottom.

> If you're still having trouble, visit support.pb.com/pb-sp100 for Support.

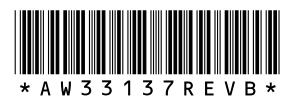

AW33137 Rev. B 01/23 ©2023 Pitney Bowes Inc. All Rights Reserved

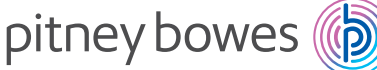

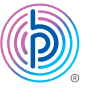

3001 Summer St. Stamford, CT 06905 www.pitneybowes.com